## Настройка HTTPS-фильтрации

Для того, чтобы получить возможность фильтровать HTTPS-трафик пользователей, необходимо сделать следующее:

1. Добавить корневой сертификат (СА) со стандартными настройками в модуле сертификаты. Сертификат должен быть нешифрованным

2. Выбрать данный сертификат в поле «Сертификат для ssl-фильтрации» модуля прокси. После этого правила фильтрации начнут работать, однако в связи с подменой сертификата при запросе браузер пользователя будет сообщать о некорректном сертификате. Чтобы исключить данную ошибку, необходимо сделать следующее:

3. В модуле сертификаты экспортировать данный сертификат на машину конечного пользователя.

4. В настройках браузера пользователя добавить сертификат в доверенные.

From: https://doc.a-real.ru/ - Документация

Permanent link: https://doc.a-real.ru/doku.php?id=en:https

Last update: 2020/01/27 16:28

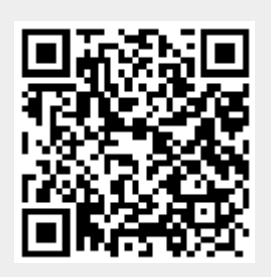